## **MI-Train Certificate Upload Guide**

## To register for and/or update the status of FEMA Independent Study courses in MI-TRAIN, follow the instructions below:

- 1. Click on **Course Catalog** at the top of the MI-Train home page.
- 2. Search for the course in MI-TRAIN.
- 3. Click on the course name from the list.
- 4. Click the **Register** button.
- 5. Select Credit Type.
- 6. Click Launch (If you have previously completed the course, skip to step 8)
- 7. Complete the course on the FEMA website
- 8. Close the FEMA training website window and return to MI-TRAIN.
- 9. Click Home.
- 10. Click on Your Learning
- 11. Find the course and click on the three dots to the left of the title.
- 12. Click Mark Completed.
- 13. Follow the procedure below to upload your completion certificate.

## How to add an external course to your MI-Train Transcript:

- 1. Click on **Your Learning** at the top of the MI-Train home page.
- 2. Click on **Your Transcript**.
- 3. Click on + Add an External Record.
- 4. Fill out required information
  - a. The title should be exactly what appears on your completion certificate
  - b. Choose the format you took the course in
  - c. Choose the credit type
  - d. Enter the course contact info
    - i. If you do not have it, enter generic info
  - e. Enter the course start and end date
- 5. Click Save.
- 6. Upload your completion certificate following the instructions below.

## To upload an <u>external certificate</u> into MI-TRAIN for an already completed course on your transcript, follow the instructions below:

- 1. Save a copy of the certificate to an external drive or computer.
- 2. Click Your Learning.
- 3. Click Your Transcript.
- 4. Find the course and click the clock icon to the left.
- 5. Click on the three dots in the course history window (to the left of the Registration Date).
- 6. Click Upload External Certificate.
- 7. Name the certificate in the upload certificate window.
- 8. Click Drop your file here or click to upload to find the saved electronic certificate and select it.
- 9. Click Upload.
- 10. Click **Save** in the top right corner.
- 11. Click **Close** in the top left corner.
- 12. Click on the Your Certificates tab to view your uploaded certificate.
- 13. Exit MI-TRAIN or repeat the above steps to upload additional certificates.